## FortiToken programinės įrangos diegimas

**Pirmasis žingsnis,** norint naudotis nuotoline prieiga prie Santaros Klinikų VPN – *FortiToken Mobile* diegimas jūsų mobiliajame įrenginyje.

1. ATSISIUNČIAME Jš Play Store (Android jrenginiai) arba App Store (Apple jrenginiai) ir įdiegiame programėlę

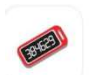

FortiToken Mobile

2. <u>PALEIDŽIAME</u> FortiToken Mobile programėlę ir spaudžiame "SCAN BARCODE". Nuskaitome QR kodą, kuris buvo atsiųstas į Jūsų darbinio elektroninio pašto dėžutę:

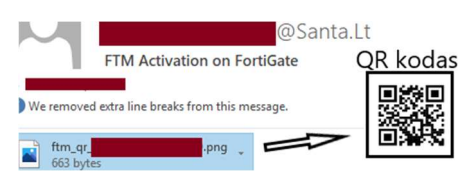

\*Jeigu nepavyksta nuskaityti QR kodo, aktyvacijos kodą (kuris buvo atsiųstas į Jūsų darbinio elektroninio pašto dėžutę), galima suvesti rankiniu būdu iš didžiųjų raidžių pasirinkus "ENTER MANUALLY".

Sėkmingai atlikus visus aukščiau išdėstytus žingsnius galite pereiti prie sekančio žingsnio ir įdiegti FortiClientVPN.
Santa.lt rasite instrukciją kaip įdiegti FortiClient pagal įrenginio tipą, kurį naudosite VPN prisijungimui (Windows, MacOS, Android arba iOS).

\* Jei naudojate Huawei gamintojo mobilųjį įrenginį, prašome susisiekti su IT pagalbos tarnyba Nr. 1999 arba 869771999

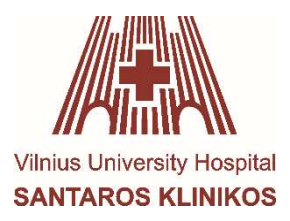